| ページ | 項     | 訂正前                                | 訂正後                                    |
|-----|-------|------------------------------------|----------------------------------------|
| 21  | 1.2.1 | ネットワーク構成の基本パターン(図の                 |                                        |
|     |       | 左下)                                |                                        |
|     |       | 192.168.1. <mark>3</mark>          | 192.168.1. <mark>2</mark>              |
|     |       | $\sim$                             | $\sim$                                 |
|     |       | 192.168.1.9                        | 192.168.1.9                            |
| 84  | 3.3.1 | 4 行目                               |                                        |
|     |       | 「サービス名と」して扱って                      | 「サービス名」として扱って                          |
| 93  | 3.4.2 | 3.4.2の4行目                          |                                        |
|     |       | 【スタート】ボタン→【管理ツール】→                 | 削除                                     |
|     |       | 【デバイスマネージャー】を選択します。                |                                        |
|     |       | あるいは、                              |                                        |
| 125 | 5.1.5 | 下から2行目                             |                                        |
|     |       | 「ウィンドウ枠内の上部に、ネットワー                 | ウィンドウ枠内の上部に、「ネットワーク                    |
|     |       | ク探索とファイル共有が                        | 探索とファイル共有が                             |
| 127 | 5.1.5 | 1 行目                               |                                        |
|     |       | ホームネットワークとパブリックネット                 | ホームネットワークと社内ネットワーク                     |
|     |       | ワークでしか、                            | でしか、                                   |
| 152 | 6.2.2 | 1 行目                               |                                        |
|     |       | netstat の構文(プロトコル単位の表示)            | netstat の構文( <mark>秒単位</mark> の表示)     |
| 152 | 6.2.2 | 下から2行目                             |                                        |
|     |       | uRLにアクセスすると、                       | URLにアクセスすると、                           |
| 187 | 6.5.1 | 下から4行目                             |                                        |
|     |       | 「DNS サーバー <mark>が</mark> 応答していません」 | 「DNS サーバーは応答していません」                    |
| 239 | 9.1.2 | 下から4行目                             |                                        |
|     |       | 「このコンピューターへの接続は許可し                 | 「このコンピューターへの接続 <mark>を</mark> 許可し      |
|     |       | ない」                                | ない」                                    |
| 260 | 9.4.2 | 9.4.2の1行目                          |                                        |
|     |       | 同一のネットワークなら簡単接続が利用                 | 同一のネットワークなら簡単接続が <mark>簡易</mark>       |
|     |       | できます。                              | に利用できます。 <b>Teredo</b> (12.4.4 項 p.344 |
|     |       |                                    | 参照)を活用したインターネットでの利用                    |
|     |       |                                    | を想定しているため、ファイアウォールや                    |
|     |       |                                    | ルーターの機器によっては、ICMPv6                    |
|     |       |                                    | (UDP パケットにカプセル化)を許可す                   |
|     |       |                                    | るなどの設定変更が必要となります。                      |

| 273 | 10.1.6 | 図の1行上                         |                                |
|-----|--------|-------------------------------|--------------------------------|
|     |        | 【エクスプローラ】をクリックします。            | 【エクスプローラー】をクリックします。            |
|     |        | 図内                            |                                |
|     |        | エクスプローラ                       | エクスプローラー                       |
|     |        | MEMO                          |                                |
|     |        | 【エクスプローラ】を選択しても               | 【エクスプローラー】を選択しても               |
|     |        | 下から3行目                        |                                |
|     |        | 「エクスプローラ」が起動して                | 「エクスプローラ <mark>ー</mark> 」が起動して |
| 337 | 12.2.4 | 6 行目                          |                                |
|     |        | (図 1)                         | 削除                             |
| 343 | 12.4.3 | ipconfig の実行結果(Tunnel Adapter |                                |
|     |        | 6TO4 項目)                      |                                |
|     |        | IPv6アドレス(メモ参照)                | IPv6アドレス(MEMO 参照)              |
| 350 | 12.6.1 | 3つ目の見出し                       |                                |
|     |        | コンピューター名までの新しい UNC パ          | コンピューター名までを指定したのと同             |
|     |        | ス                             | 等の新しい UNC パス                   |
| 372 | 索引     | 0~S                           | Ν                              |
|     |        | smblookup309                  | nmblookup309                   |

<本書サポートサイト> http://www.shuwasystem.co.jp/support/7980html/3099.html

<秀和システム> <u>http://www.shuwasystem.co.jp/</u>